SOCIETÀ ITALIANA DI ECONOMIA E POLITICA INDUSTRIALE

https://siepi.org/ siepi@unife.it

2)

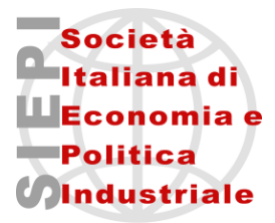

# XXII WORKSHOP ANNUALE SIEPI 2024

## ISTRUZIONI PER LA CREAZIONE DELL'ACCOUNT PERSONALE E L'INVIO DEI CONTRIBUTI SCIENTIFICI

<u>L'invio del contributo scientifico non vale come iscrizione al Workshop Annuale SIEPI 2024</u>. Nelle prossime settimane verranno comunicate le informazioni per procedere all'iscrizione e al versamento della quota di partecipazione.

1) Collegarsi alla pagina: <u>https://siepi.org/prossimo-workshop</u> (è preferibile utilizzare il browser Google Chrome) e cliccare il pulsante "INVIA IL TUO ARTICOLO PER IL WORKSHOP SIEPI 2024".

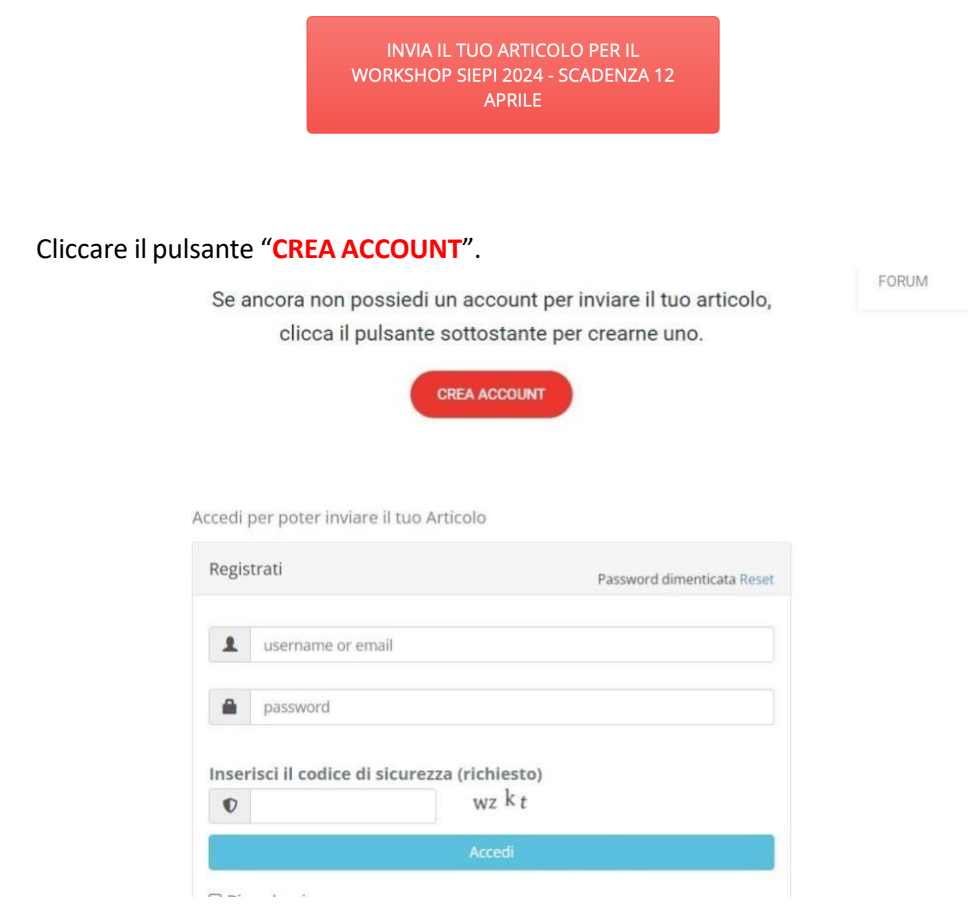

3) Completare i campi obbligatori contrassegnati da\*.

| Email 🔹                                                                                          | Password •                            | Repeat Password +               |
|--------------------------------------------------------------------------------------------------|---------------------------------------|---------------------------------|
| Email                                                                                            | Password                              | Repeat Password                 |
| Please enter a valid email address.                                                              | Please enter a password.              | Please repeat your password.    |
| nformazioni Account<br>Irer favore, prenditi un momento e parlaci di                             | te.                                   |                                 |
| nformazioni Account<br>Per favore, prenditi un momento e parfaci di<br>Nome* @                   | te.<br>Cognome* @                     | Telefono 💿                      |
| nformazioni Account<br>Per favore, prenditi un momento e parlaci di<br>Nome <sup>+</sup> ©       | te.<br>Cognome* ©                     | Telefono 👦                      |
| nformazioni Account<br>Per favore, prenditi un momento e parlaci di<br>Nome* @<br>Designazione @ | te.<br>Cognome* ©<br>Sito personale @ | Telefono ©<br>Organizzazione* © |

# 4) Cliccare il pulsante "REGISTER".

| EMAII                                        |        |
|----------------------------------------------|--------|
| Indirizzo 💿                                  |        |
|                                              |        |
| Bio 💿                                        |        |
|                                              |        |
|                                              | ß      |
|                                              |        |
| Inserisci il codice di sicurezza (richiesto) |        |
| 0                                            | h1 c b |
|                                              |        |
| REGISTER                                     |        |
|                                              |        |

### 5) Appare la comunicazione sottostante.

Grazie per la registrazione. A breve riceverai una email di conferma.

6) L'utente riceve una mail automatica dal sistema. Cliccare il link presente nella mail per attivare l'account personale (la casella postale dell'utente potrebbe dirottare la mail nella cartella "posta indesiderata/spam").

| SIEPI - Società Italiana di Economia e Politica Industriale            |                                     |
|------------------------------------------------------------------------|-------------------------------------|
| A:                                                                     | ven 25/11                           |
| Salve                                                                  |                                     |
| Ti sei registrato con successo alla piattaforma SIEPI.                 |                                     |
| Fare clic sul collegamento sottostante per attivare il proprio acco    | ount.                               |
| Attiva il tuo Account: https://siepi.org/xxi-workshop-annuale-siep     | pi/?                                |
| task=activate&user it&key=7fcf8e                                       | e5b32dad071fd05f9dc49fb1f475303b7ac |
| Visita la tua dashboard: https://siepi.org per inviare o gestire i tuo | oi articcoli scientifici.           |
| Saluti,                                                                |                                     |
| SIEPI                                                                  |                                     |
| https://siepi.org                                                      |                                     |

#### 7) Appare la comunicazione sottostante.

| ll tuo account è stato attivato. |  |
|----------------------------------|--|
|                                  |  |

8) Collegarsi alla pagina: <u>https://siepi.org/xxii-workshop-annuale-siepi/</u>, inserire le credenziali utente (mail e password), accedere alla piattaforma e selezionare "Nuovo articolo".

| A Das    | shboard       | + Nuovo Articolo |       |            |               | 1 Il mio Profilo | O Logout |
|----------|---------------|------------------|-------|------------|---------------|------------------|----------|
| I miei A | Articoli      |                  |       |            |               |                  |          |
| ID       | Titolo        | Revisione        | Stato | Preferenze | Data di invio | Ø Azio           | one      |
| NON      | hai inviato a | lcun articolo.   |       |            |               |                  |          |

**9) Completare i campi obbligatori**: nome, cognome, email ed affiliazione dell'autore; nome, cognome, email e affiliazione degli eventuali coautori; titolo dell'articolo; area tematica (selezionare tra le 14 aree proposte); 5 parole chiave; abstract (max 200 parole); caricare l'articolo scientifico (numero massimo file: 1. formati supportati pdf, doc, xls, docx, xlsx, txt, rtf).

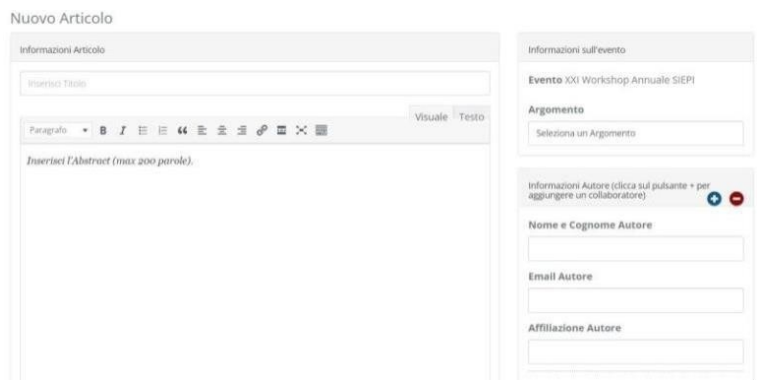

| Parole chiave                                     |   |
|---------------------------------------------------|---|
|                                                   |   |
| Allegati                                          |   |
| Carica il tuo articolo                            |   |
| Formati supportati: pdf,doc,xls,docx,xlsx,txt,rtf |   |
| Dimensioni massime degli allegati: 5MB            |   |
|                                                   | a |

**10)** Cliccare il pulsante "INVIA".

INVIA